# PRODUCTIV

## For Internal Use Only

## Automate Tasks in Word using Macros

Macros are advanced features in Word that can speed up editing or formatting which you may need to perform often.

It is a series of commands and instructions that you group together as a single command to accomplish a task automatically.

Click here to automate your task in Microsoft Word.

Prepared by Information Security and IT Governance Division of ICT. <u>Productivl.T.v</u> showcases tips & tricks on various office and branch applications.

Word

| Automate Task                                                                                                    | ts in Word using Macros                                                                                                    |
|----------------------------------------------------------------------------------------------------|----------------------------------------------------------------------------------------------------|
| MS Word 2003                                                                                                    | MS Word 2007                                                                                                    |
| <ul> <li>Recording a Macro         <ul> <li>(Optional) Make a list of steps for specific task you are going to perform. (e.g., applying bold and italic formatting at the same time)</li> <li>From Tools menu, select the Macro submenu. Click on Record New Macro.</li> </ul> </li> <li>Image: Arrow Macro Arrow Macro.</li> </ul> | <ul> <li>Recording a Macro         <ul> <li>(Optional) Make a list of steps for specific task you are going to perform. (e.g., applying bold and italic formatting at the same time)</li> <li>From the View menu, go to Macros and click the Record Macro button.</li> </ul> </li> </ul> |
| <ul> <li>Record Macro window will display.</li> <li>In the Macro name, enter a new name for your macro.</li> <li>Tips:         <ul> <li>Give your macro a name that describes the task.</li> <li>Make sure that the macro's name doesn't include any s</li> </ul> </li> </ul>                                                       | paces. Word will not let you record a macro with spaces in its name.                                                                                                    |

• Enter description to the task. (Optional)

| Record Macro                      | 2 ×       |
|-----------------------------------|-----------|
| Macro name:                       |           |
| InsertText                        |           |
| Assign macro to                   | Geyboard  |
| All Documents (Normal.dotm)       |           |
| Description:                      | Land Land |
| Recorded 8/28/2013 by Karen Smith |           |
|                                   | OK Cancel |

### Assigning a keyboard shortcut to your Macro

• From the **Record Macro** window, click the button **Keyboard**.

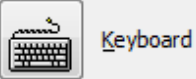

• Customized window will appear. In the textbox Press new shortcut key perform your own keyboard shortcut. For example: <u>alt+ctr+x</u>.

Note: Make sure the keyboard shortcut does not have corresponding shortcut key in Word.

- In the lower left corner of the **Customize Keyboard** window, click the button **Assign**
- Then click **Close** place in lower right corner of the Customized Keyboard window.
- Then click the **Close button**. Word is now ready to begin recording the macro. Do whatever task you want to accomplish.

#### Running a Macro

- Position your cursor at the location in your document where you wish to perform your task.
- Run your macro using one of these techniques.
  - 1. Press the keystroke combination that you assigned when you recorded the macro, or

- 2. From the **Tool** menu, select the **Macro** submenu.
- Click the Macros.

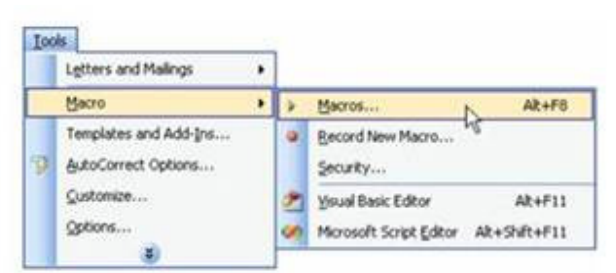

- From the **Macros** window, click on the name of the macro you wish to run.
- Click **Run**.

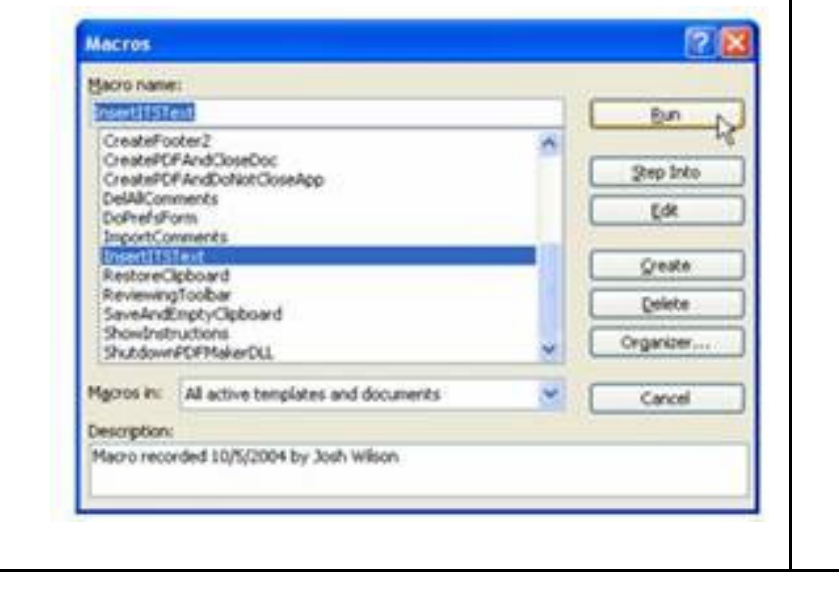

- 2. From the View menu, click Macros submenu.
  - Click View Macros.

| View Developer                          |                                                       |
|-----------------------------------------|-------------------------------------------------------|
| Q     ↓       Dom     100%   Page Width | New Arrange Split<br>Window All Asset Window Position |
| Zoom                                    | Window View Macros                                    |
| · · · 1 · · · 1 · · · 2 · · · 1         |                                                       |

- From the **Macros** window, click the name of macro you wish to run.
- Click Run.

| IncortTable            |                                    |          | Dur         |
|------------------------|------------------------------------|----------|-------------|
| Insertradie            |                                    |          | <u>R</u> un |
| InsertTable<br>Macro 1 |                                    | <b>^</b> | Step Into   |
| Macro2                 |                                    |          |             |
| Macro3                 |                                    |          | Edit        |
|                        |                                    |          | Create      |
|                        |                                    |          | Delete      |
|                        |                                    | ~        | Organizer   |
| M <u>a</u> cros in:    | All active templates and documents | •        |             |
| Description:           |                                    |          |             |
| Table with             | blue background header             |          |             |
|                        |                                    |          | Cancel      |

We value your feedback. Please help us improve our ProductivI.T.y releases by filling out the <u>"Serbisyong Bida"</u> online survey form. You may also email your comments and suggestions to <u>ict-process@pjlhuillier.com</u>. <u>Click here</u> for back issues of ProductivI.T.y in MyLink.